# タブレットの使い方について

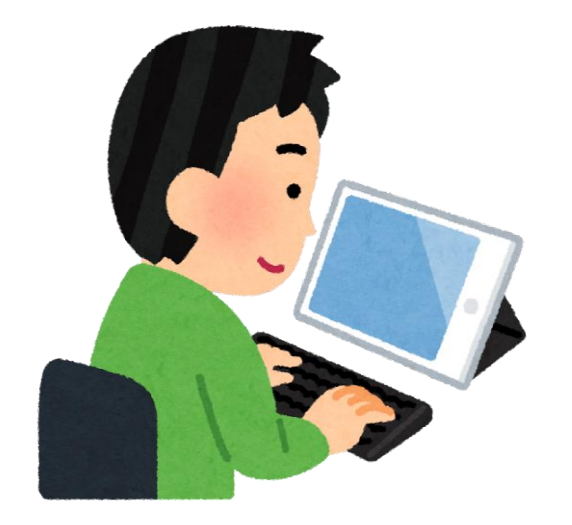

#### 一人一台タブレットが配られます!!!

何に使うの?

- 宿題や授業の予習や復習
- ・eライブラリ
- 学校とお家との連絡

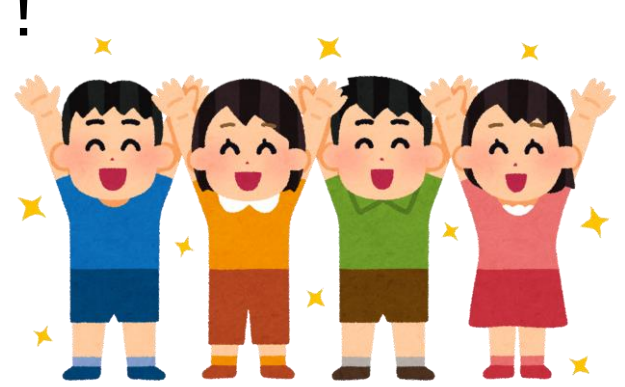

・など . . .

# だから、毎日学校に持ってきます。

ふだんの授業でも使えるようなります。

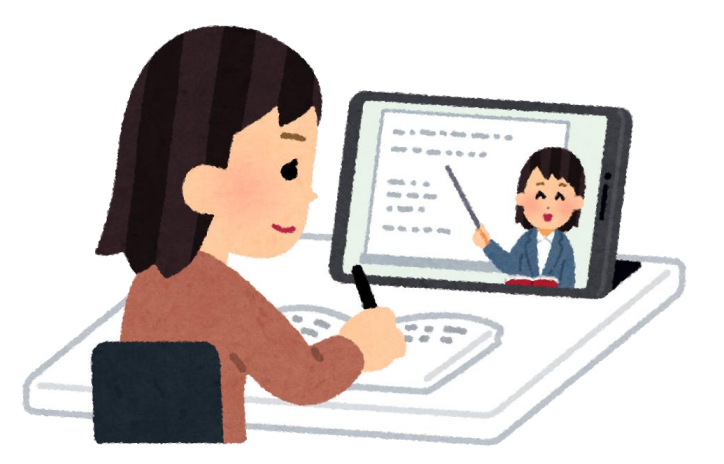

#### 大事に使うためのお約束③

学校と家庭だけで使います

食べながら飲みながら使用しない

使わない時は電源をきる

タブレットを持っているときは慎重に歩きましょう。(壊したら大変!)

地面や日の当たる場所ジメジメした場所などに置かない

エトセトラエトセトラ

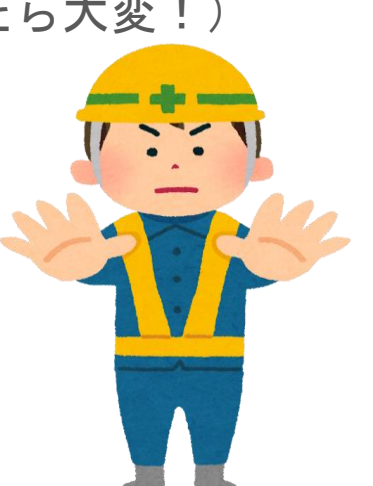

### ランドセルの背中側にしまいます

手さげなどにはいれません。こわれたり、置き忘れたりするのを防ぐためです。

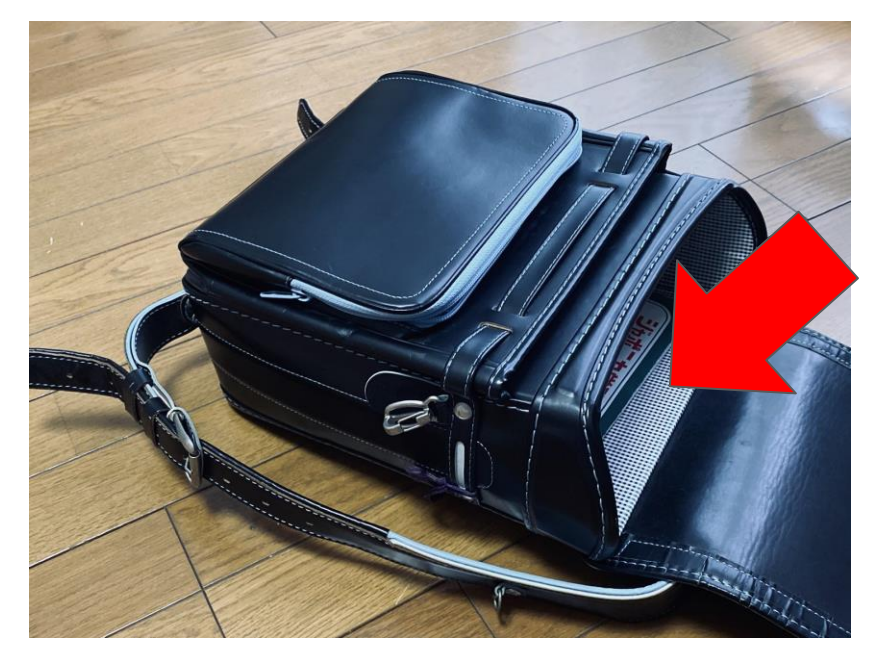

#### もし無くしたり壊してしまったら・・・

すぐに!!!担任の先生に伝えましょう。

最悪の場合、弁償してもらうことになります。

#### 画面割れ・水没・盗難・紛失・落下等

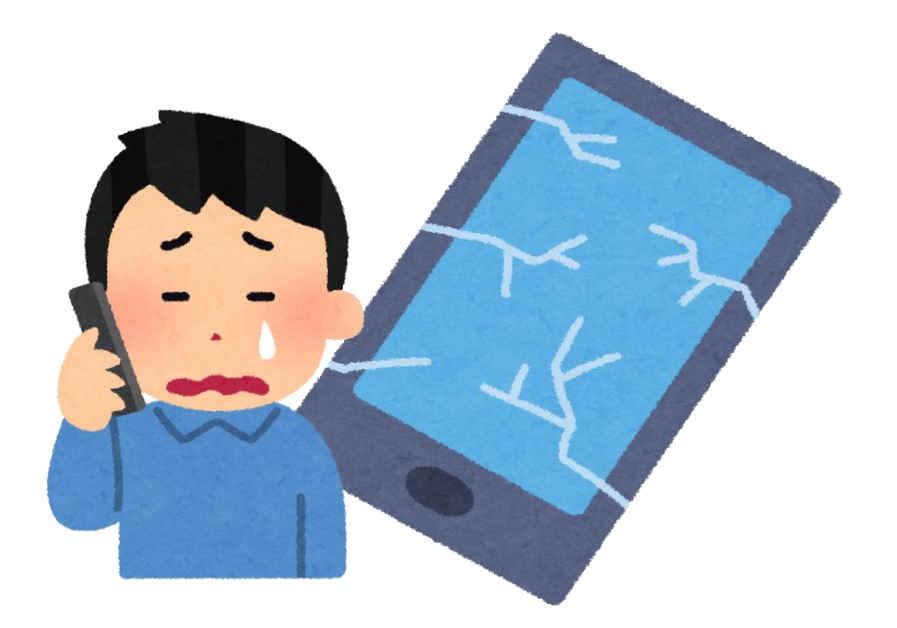

# 朝来たら、タブレット専用のロッカーにしまいます。

自分の番号のところに入れましょう。

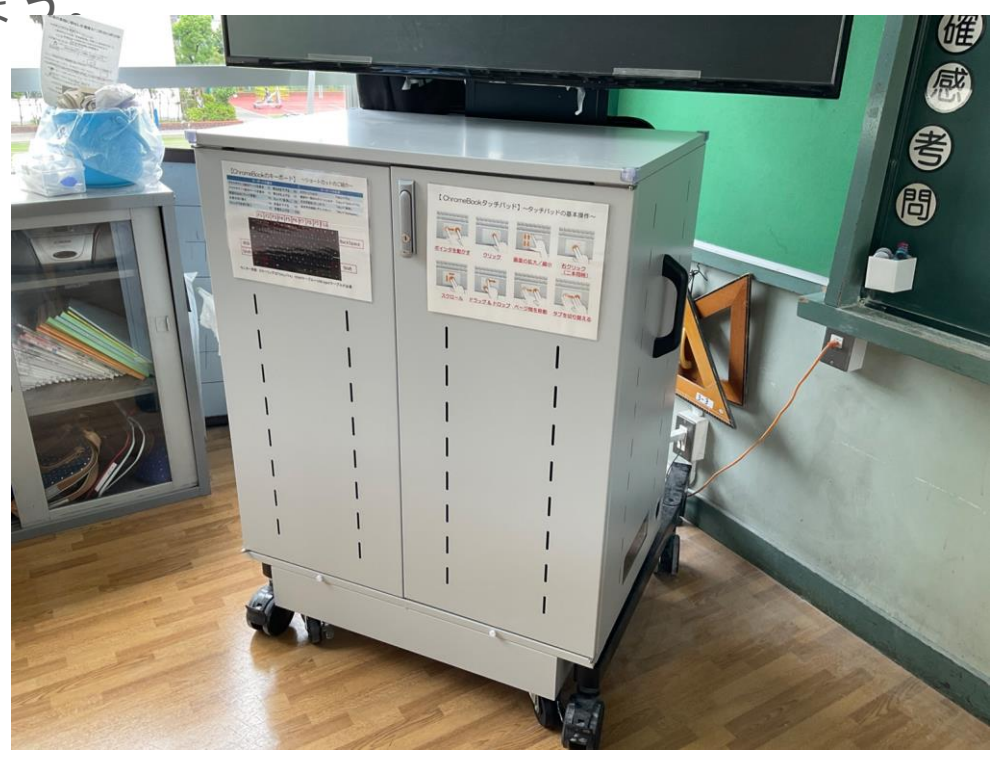

#### 授業で使います

#### 担任の先生の話をよく聞いて、 使い方を覚えましょう。

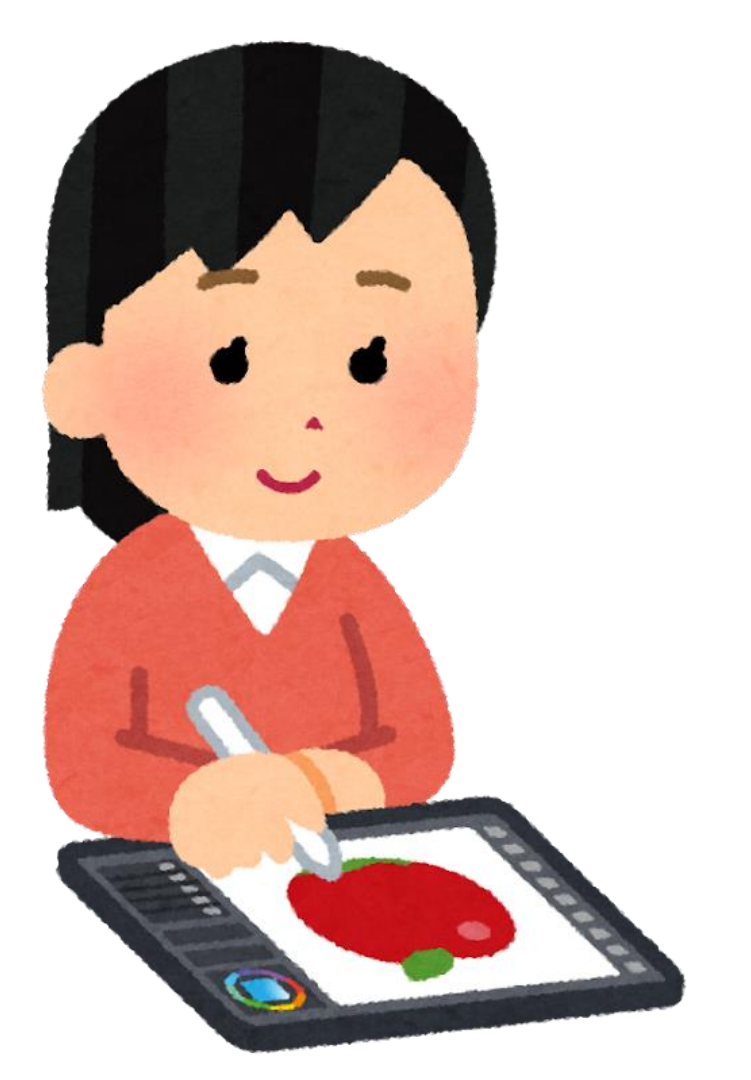

#### 毎日家に持ち帰ります。

学習に活用しましょう!

家庭で決めた「タブレット端末ルール」 を守りましょう。

| タブレット端末活用の主なルール(家庭<br>学習編)         |
|------------------------------------|
| ・宿題や授業の予復習等、学校との情報連絡               |
| 、eライブラリ、調べ学習で使用します。                |
| ・使用する時間帯は、                         |
| 午前時から午後時までです。                      |
| <ul> <li>飲食をしながら使用しません。</li> </ul> |
| ・家庭と学校、こども支援センターげんき以               |
| 外には持ち出しません。                        |
| ・30分に一回は使用を止め、休憩をします。              |
| ・個人情報や誹謗・中傷はインターネットに               |
| 書き込みません。                           |
|                                    |
| マイルール                              |
|                                    |
|                                    |
|                                    |
| 学校年組( タブレット番号)<br>氏名               |

# タブレットの使い方 (入門編)

NECバージョン

フタを開けるとすぐに電源が入ります

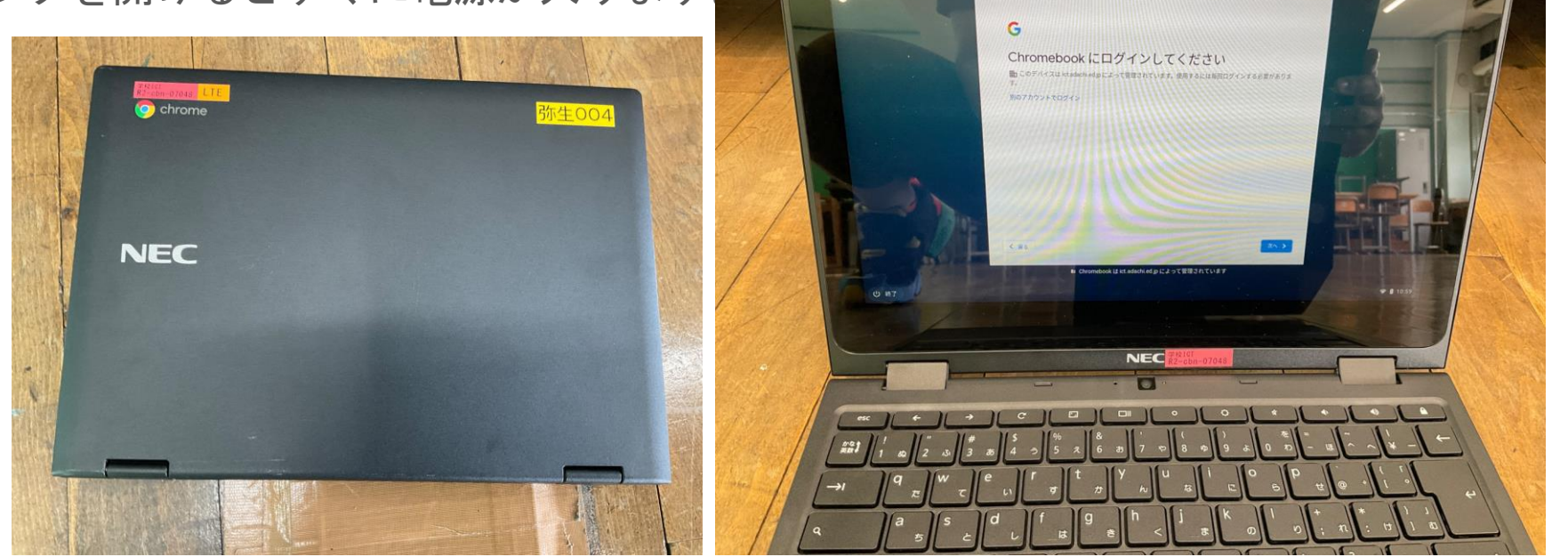

# タブレットの使い方 (入門編)

Lenovoバージョン

同じく、開くと電源が入ります。

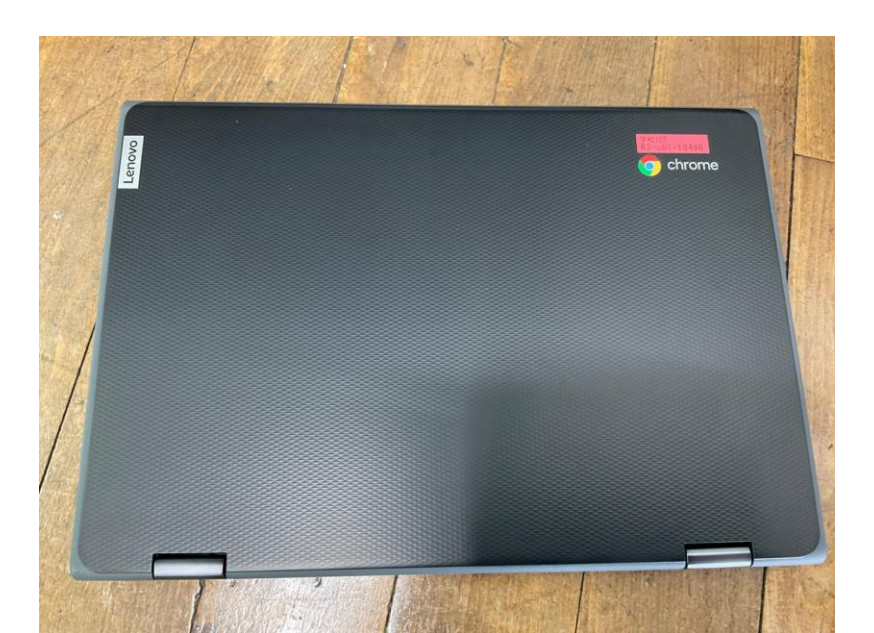

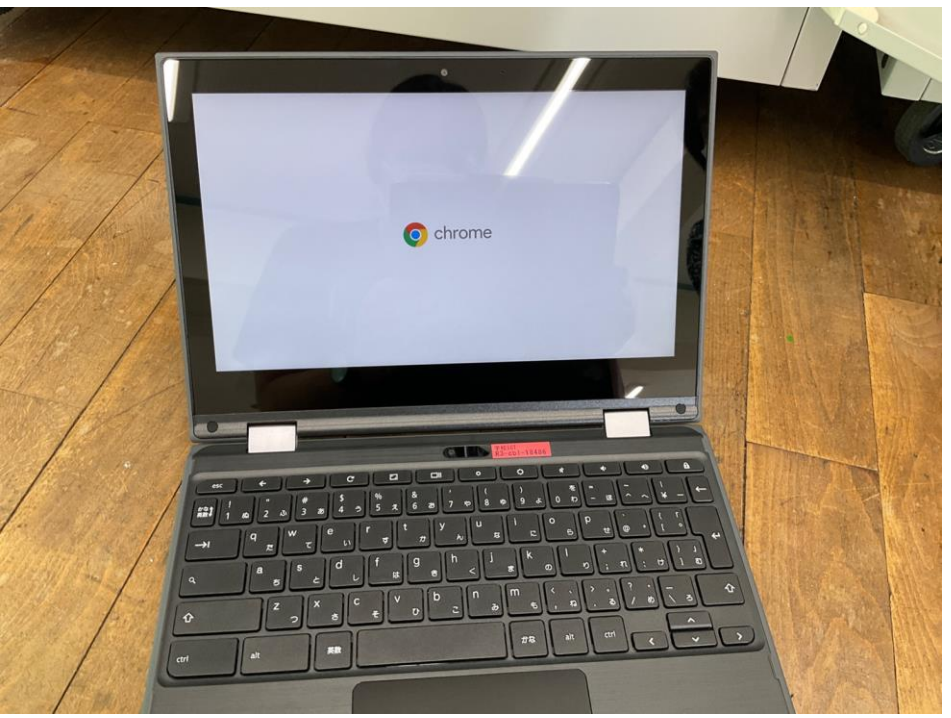

ログインをします。

「別のアカウントでログイン」 をタップ

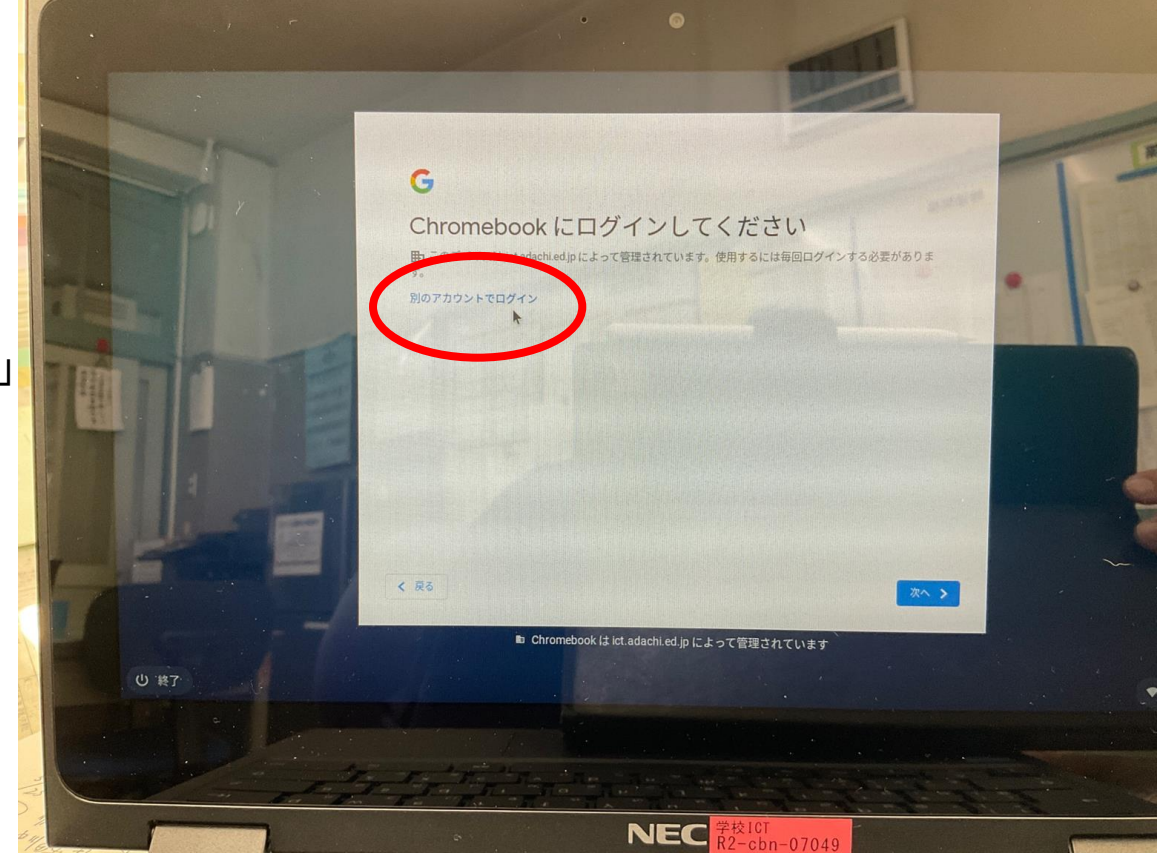

メールアドレスを入力します。 ドメイン(@より後)は、すでに 入力してあります。

|                                                                                                    | Google                                        |
|----------------------------------------------------------------------------------------------------|-----------------------------------------------|
| EP (                                                                                                    | 「Chromebook」へのログイン<br>電影ドメイン kitalachiedle、 理 |
| 13.                                                                                                    | -A-7FF2427DLTCKau<br>()ottadechadp            |
|                                                                                                    | メールアドレスを忘れた場合                                 |
|                                                                                                    | < R6                                          |
|                                                                                                    | 🗈 Chromebook は ict.adachi.ed.jp によって管理されています  |
| U 117                                                                                                    |                                               |
|                                                                                                    |                                               |
| De transmissioner de la companya de la companya de | the state of the state of the state of the    |
| ****                                                                                                    | NEC <sup>异投107</sup><br>R2-cbn-07049          |

パスワードを入力します。

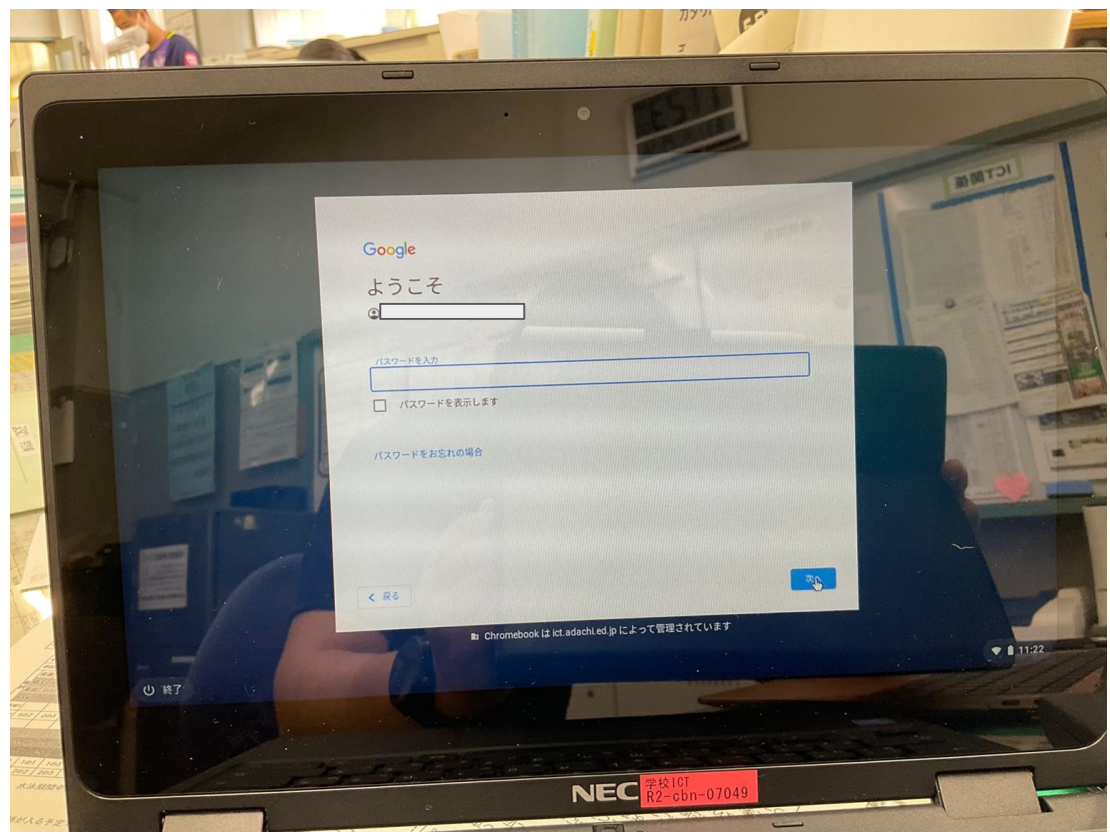

タップ

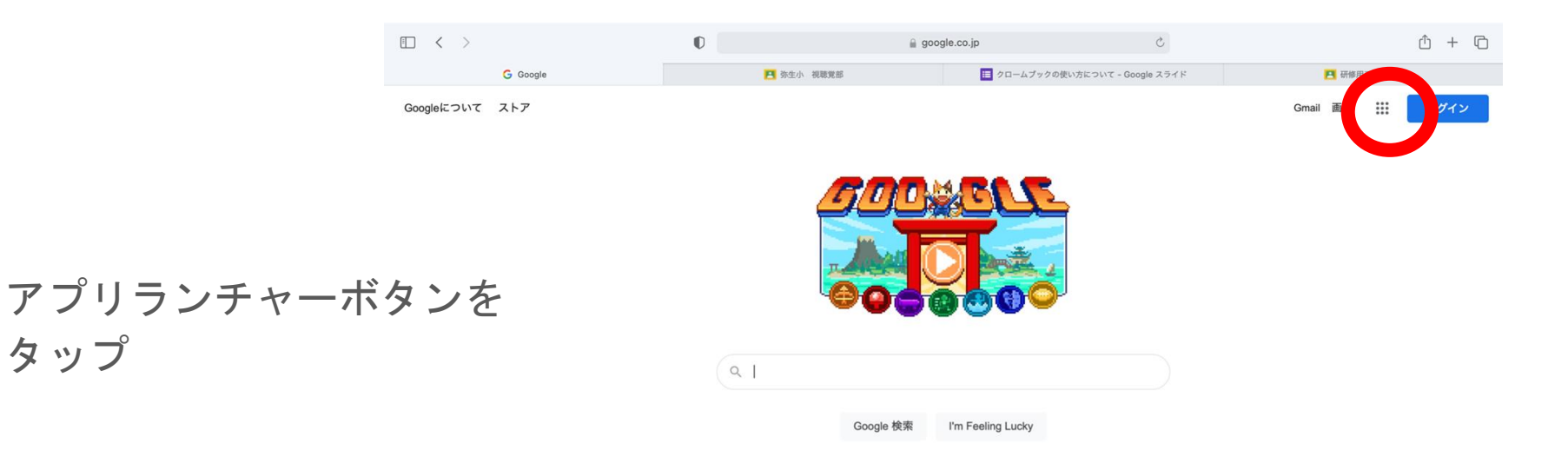

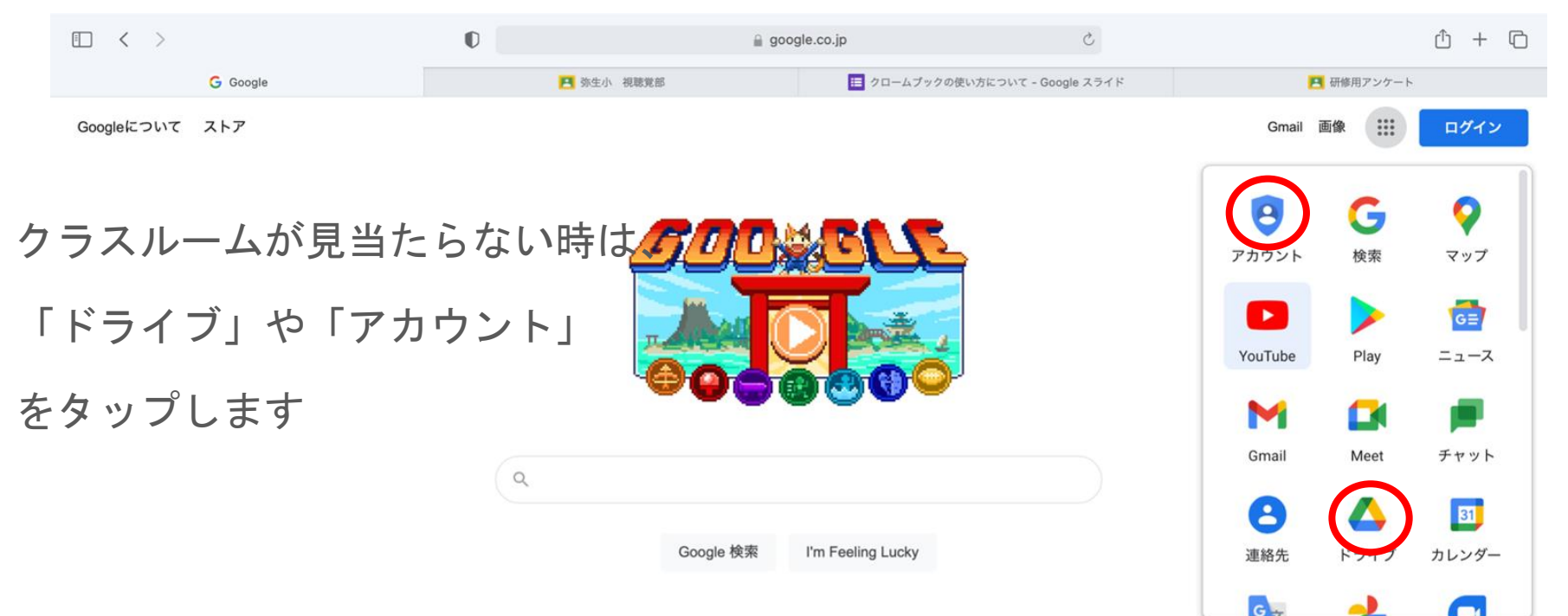

「Classroom」があったら

タップ

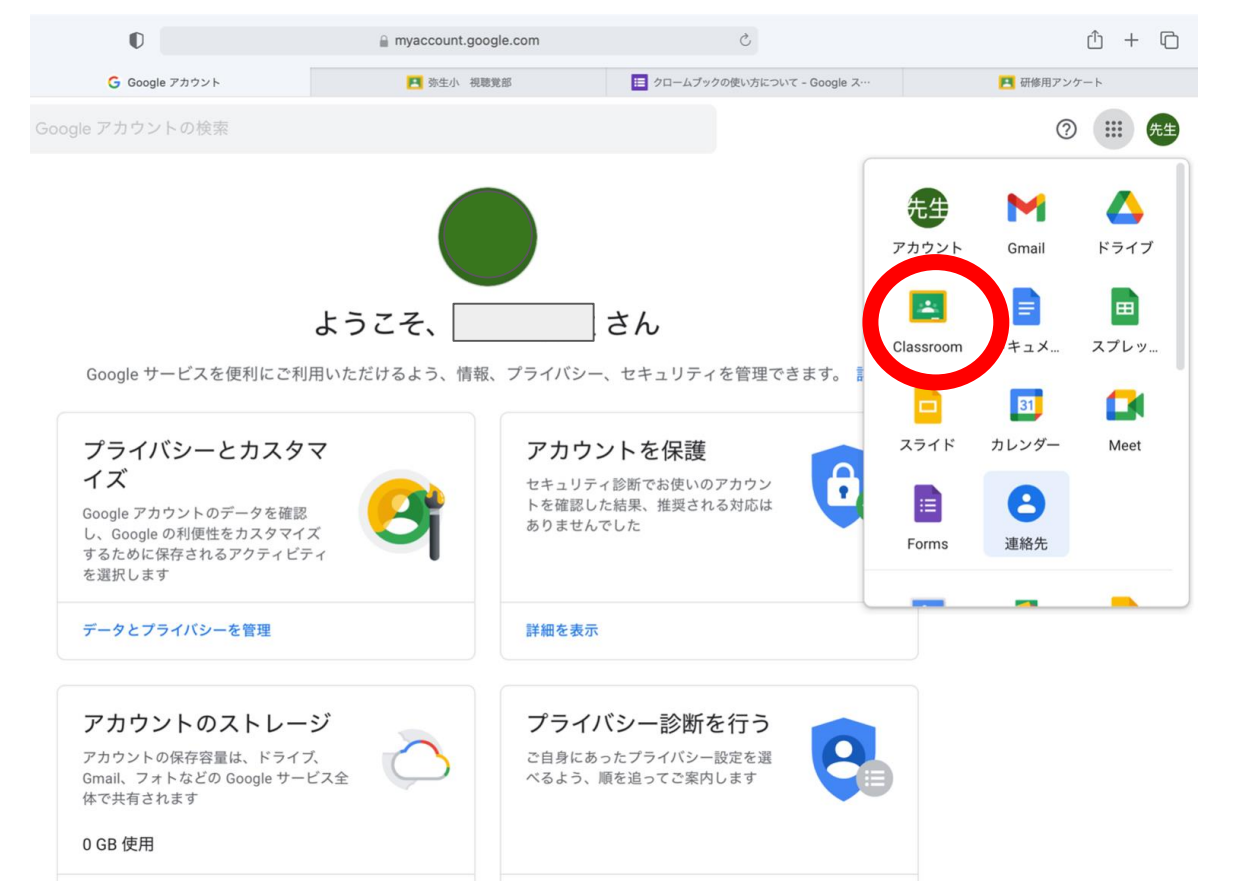

# Google Classroomの 使い方

自分のクラスのクラスルーム ををタップしましょう。

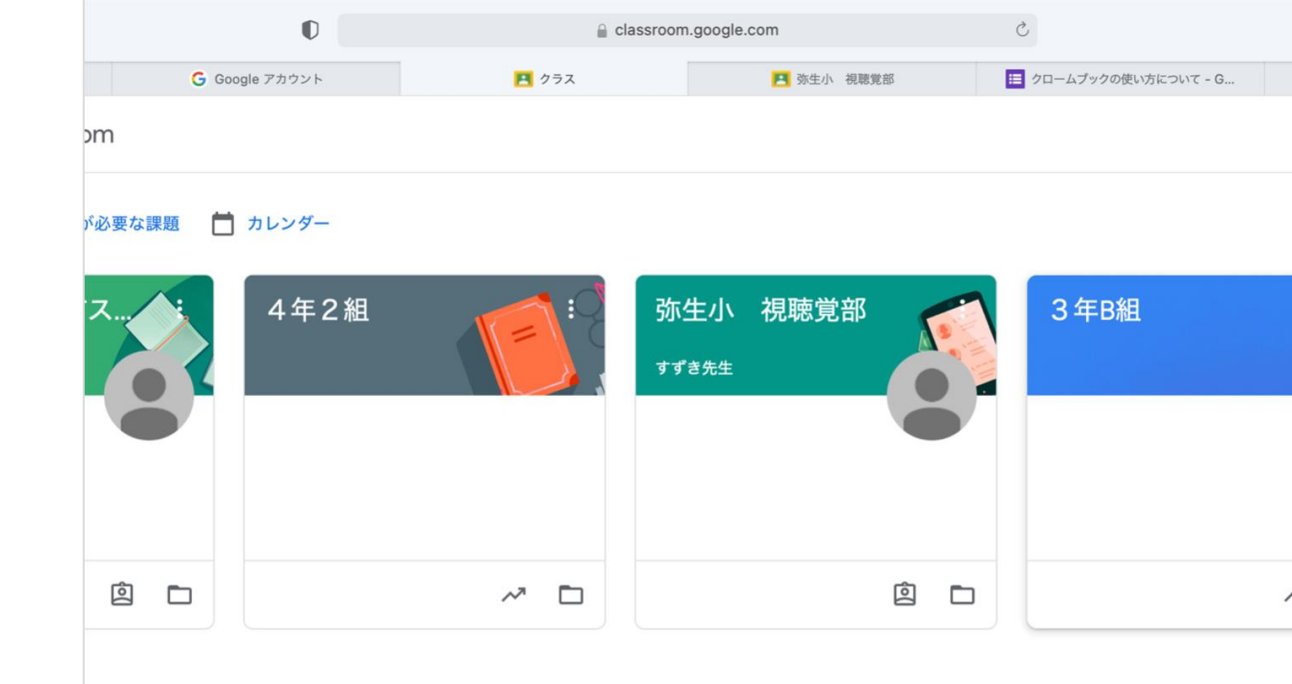

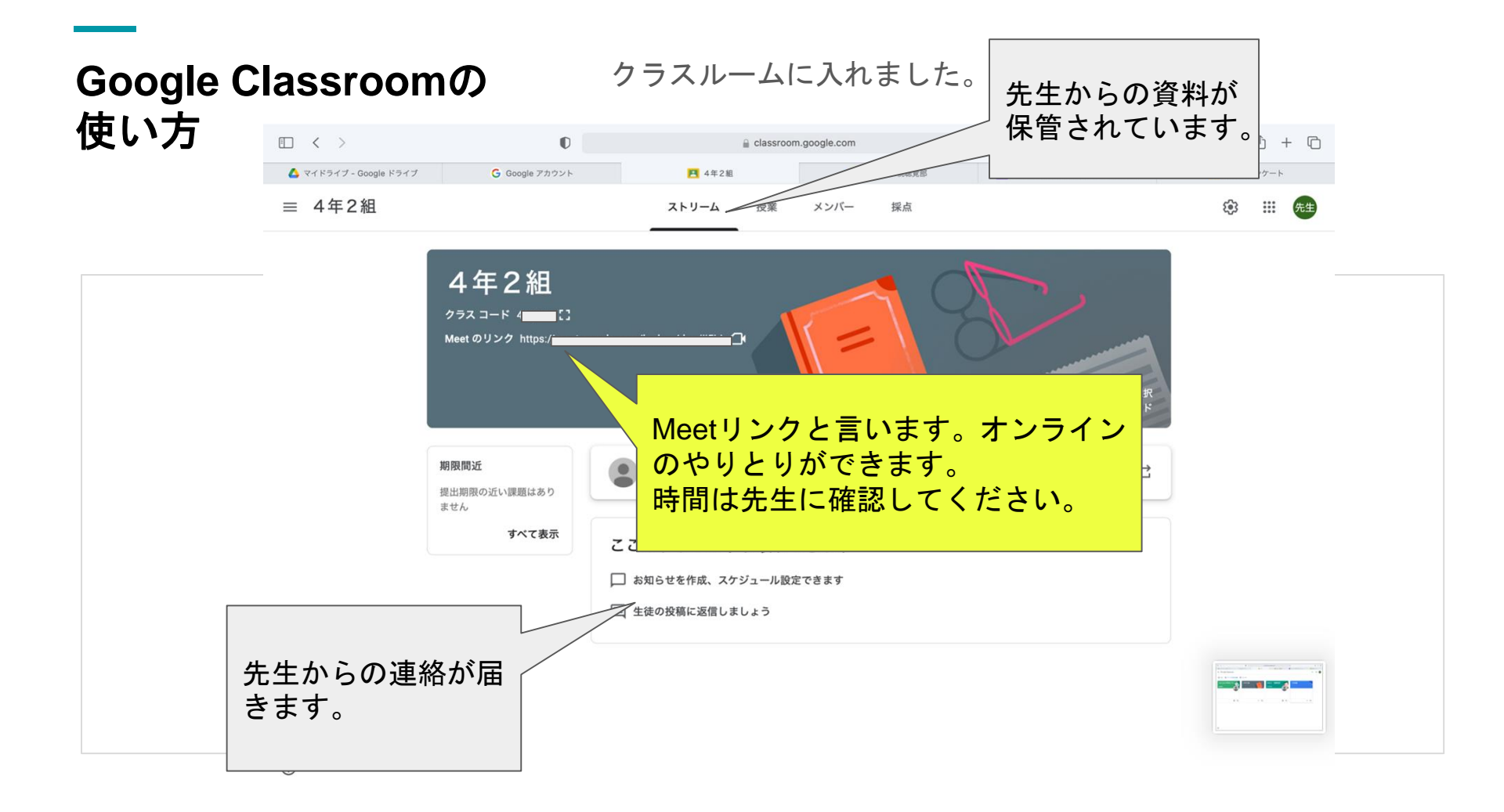

### クラスルームでのGoogle Meetの使い方

#### Meet=Zoomのようなアプリ。朝の会などをオンラインでやります。

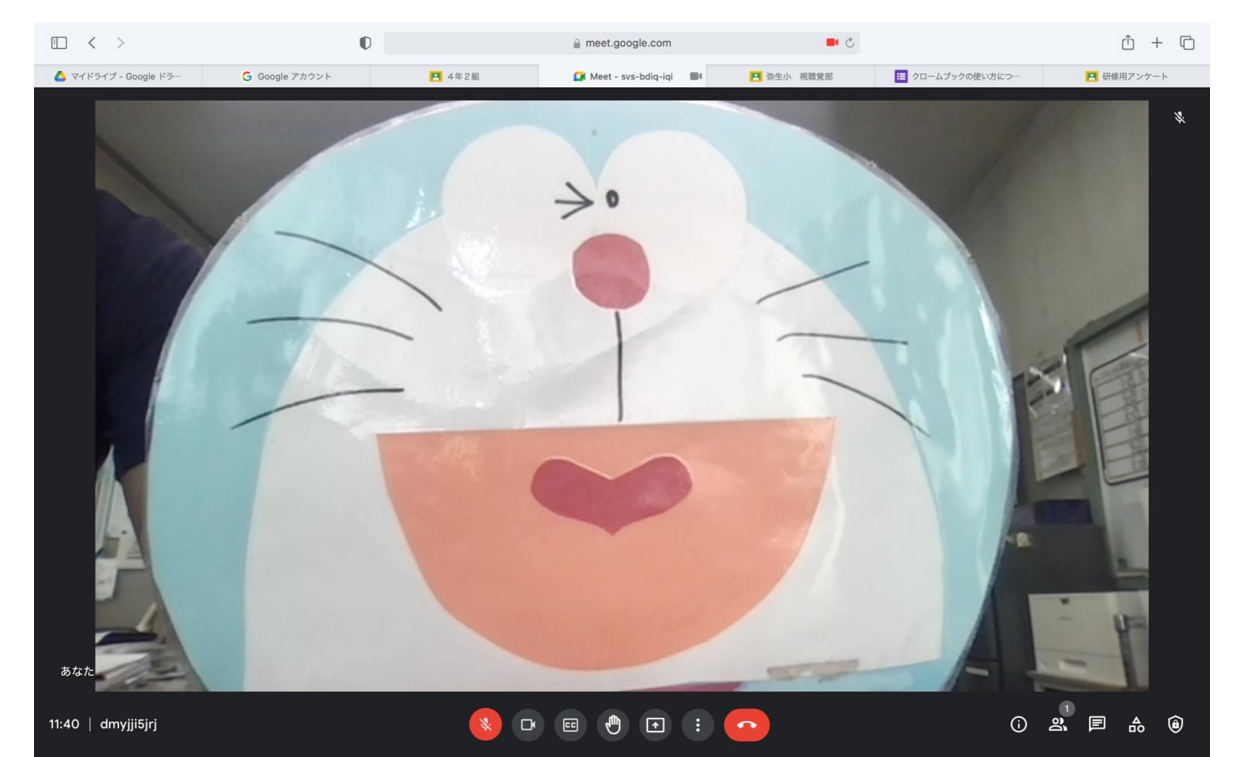

# クラスルームでのGoogle Meetの使い方

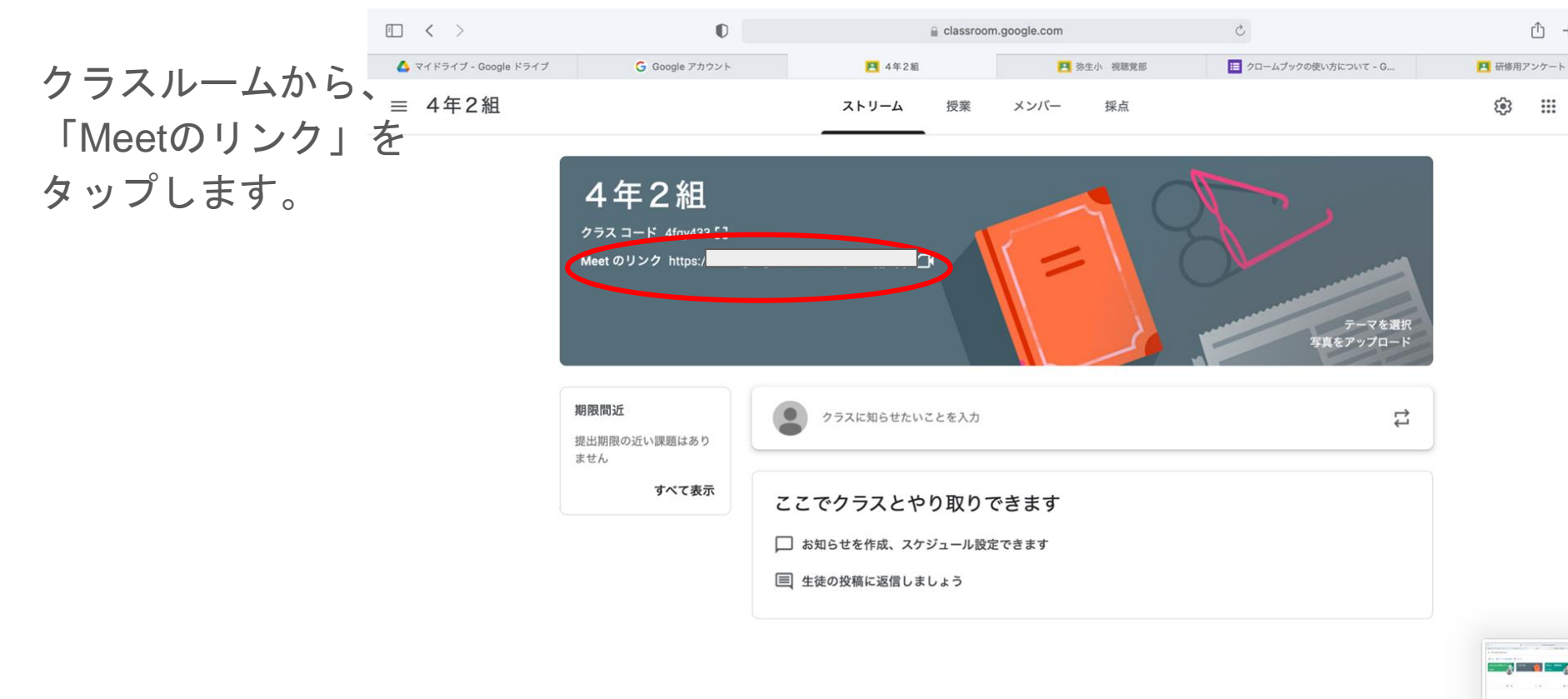

### クラスルームでのGoogle Meetの使い方

カメラ、マイクは 「最初はオフ!」が マナーです。

オフなのを確認したら 「今すぐ参加」

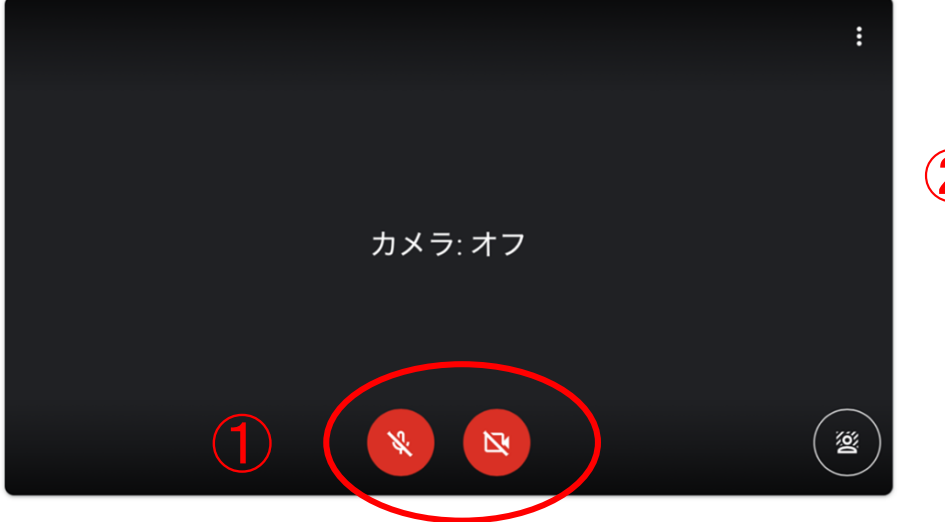

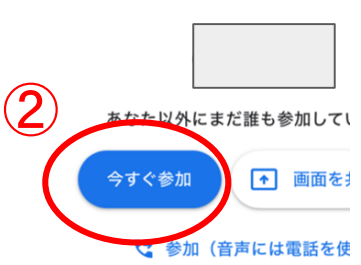

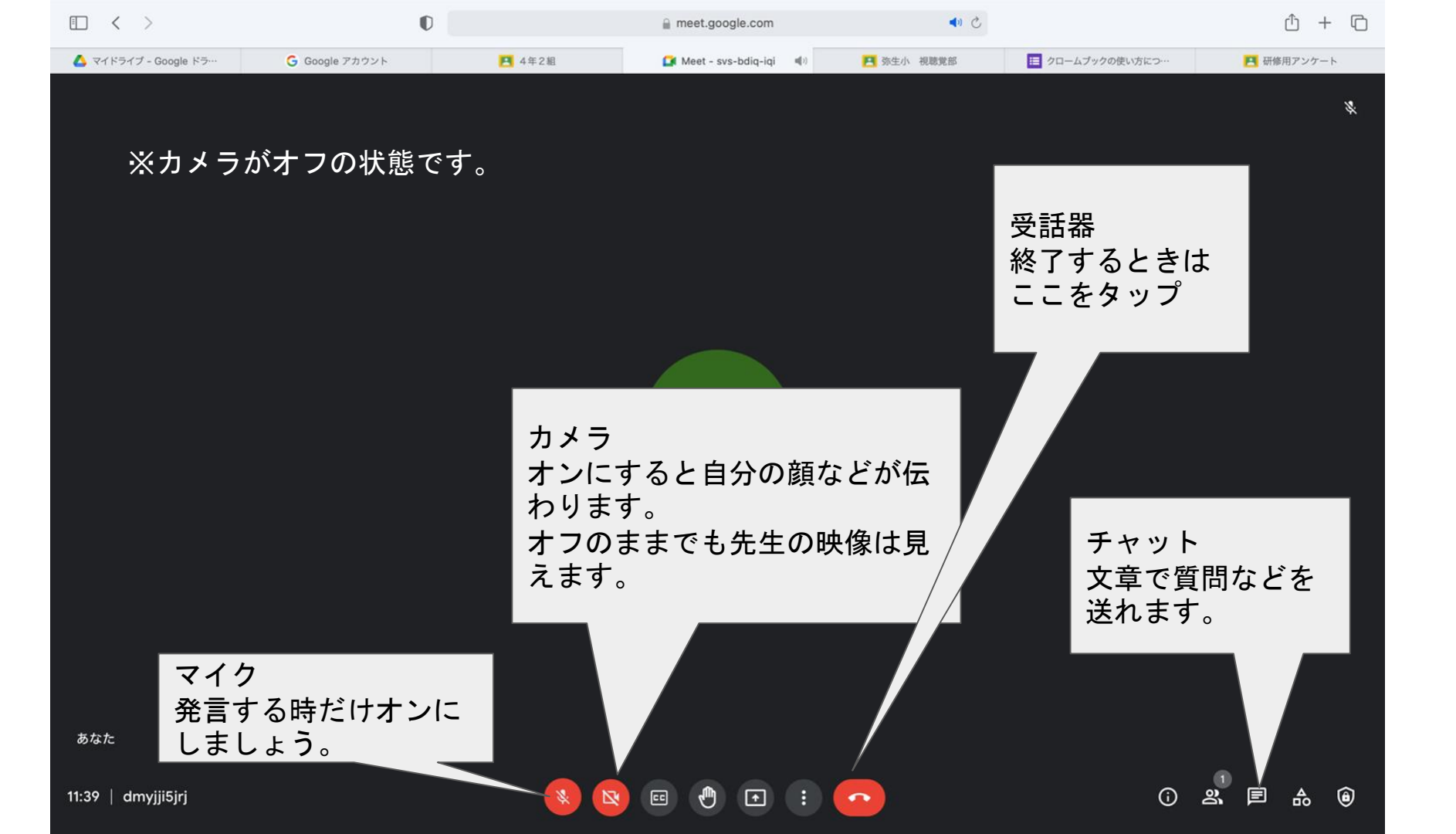

# ログアウトのしかた

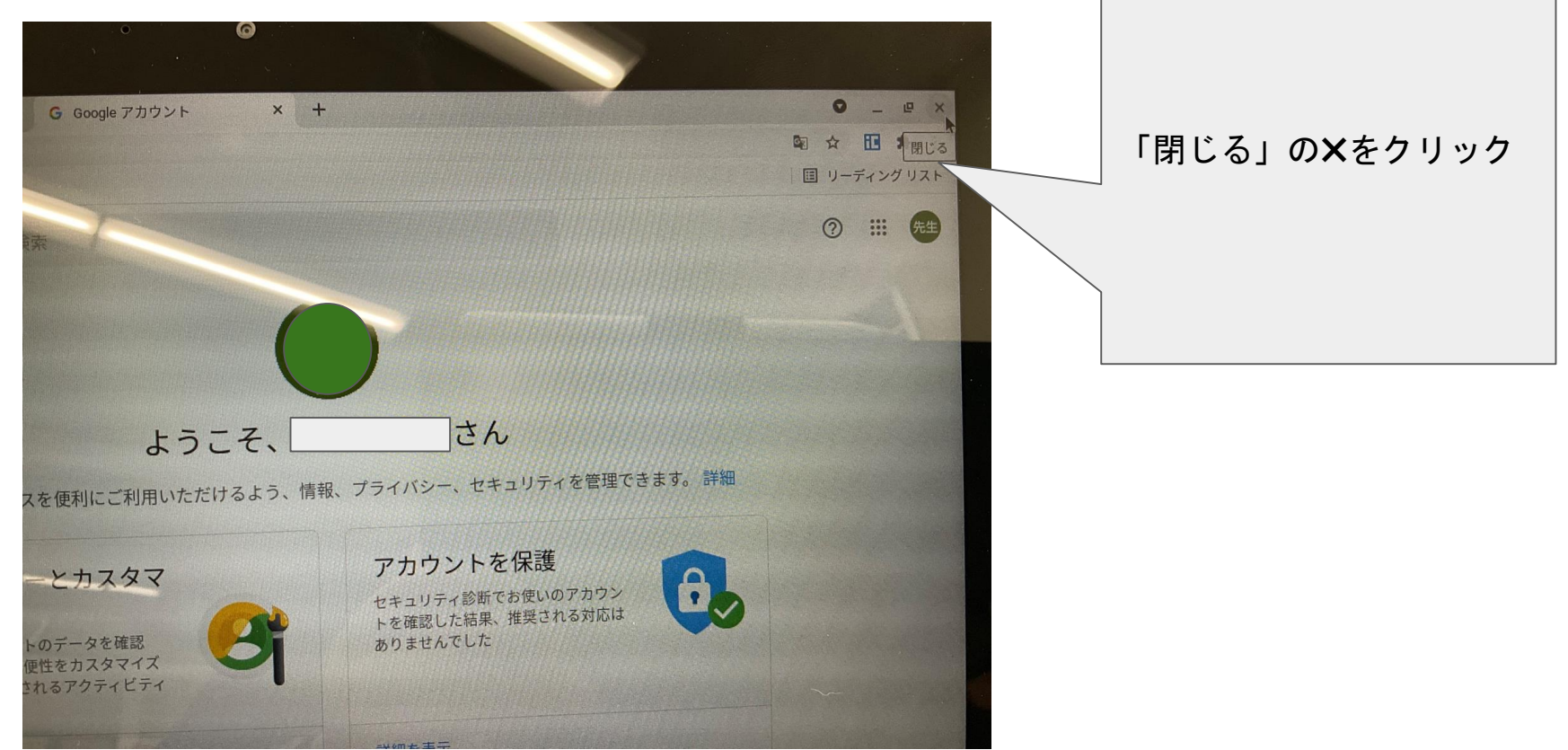

# ログアウトのしかた

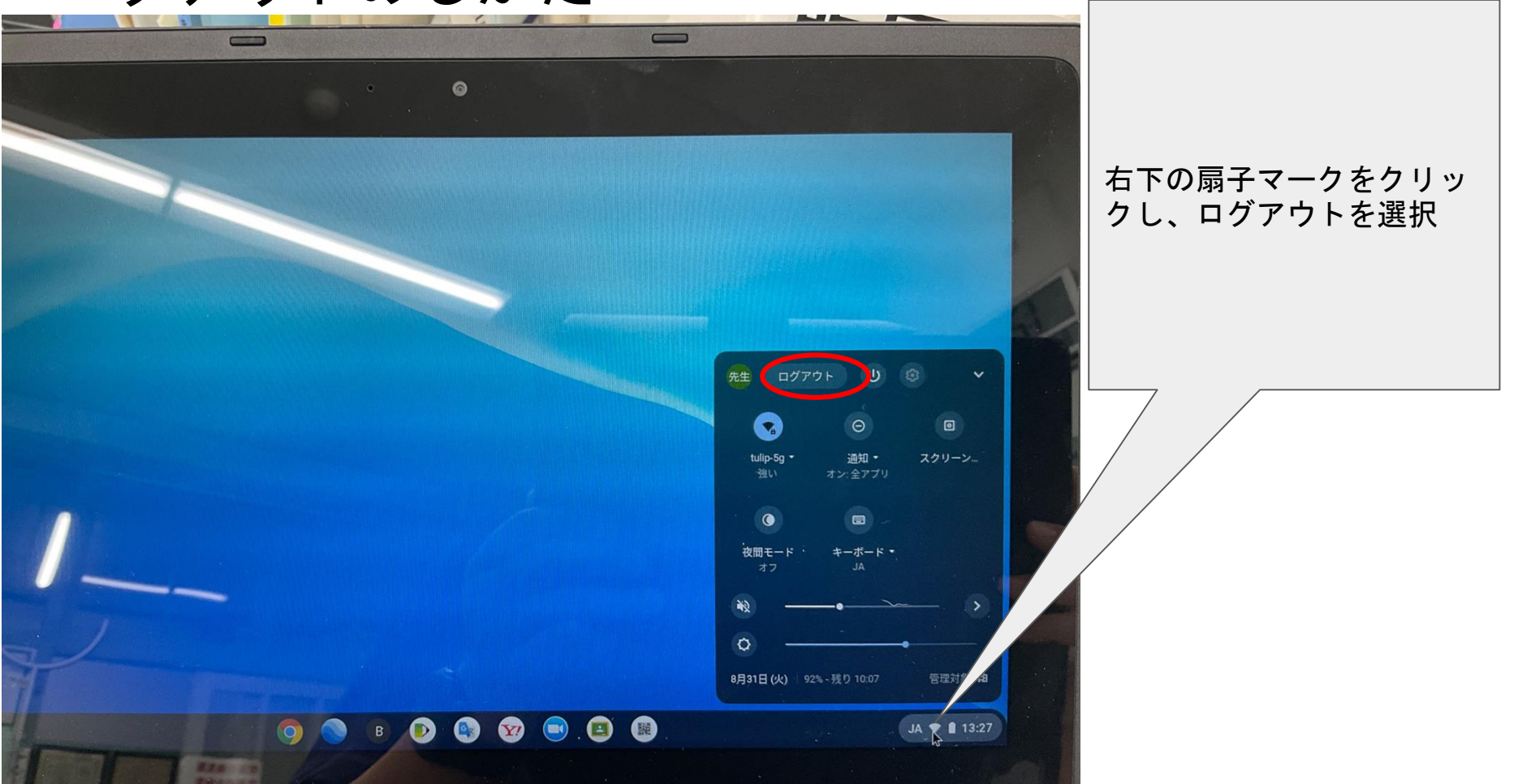

# ログアウトのしかた

#### G

#### Chromebook にログインしてください

田 このデバイスは ict adachi.ed.jp によって管理されています。使用するには毎回ログインする必要があり、す。

別のアカウントでログイン

右下の「終了」をタップで 電源が切れます。

■ Chromebook は ict.adachi.ed.jp によって管理されています

心 終了

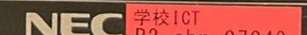